# Le guide de votre espace web Assuré

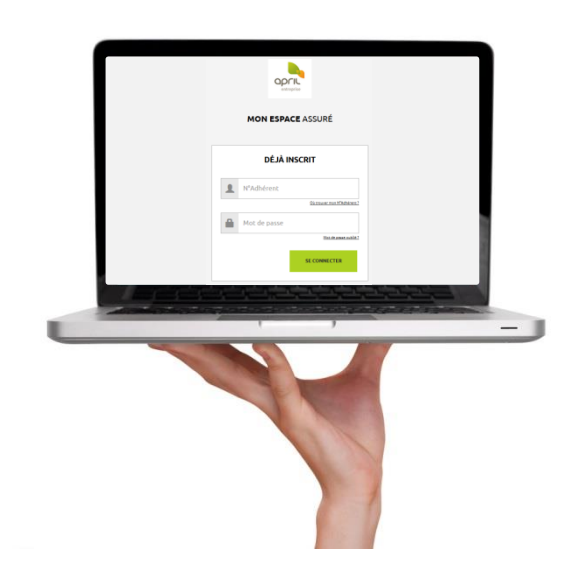

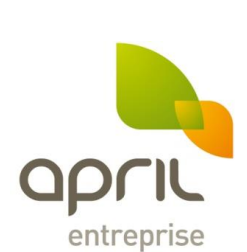

### ✓ Pourquoi utiliser l'espace web APRIL Entreprise ?

L'espace web APRIL Entreprise a été mis en place afin de vous aider au quotidien pour :

- Consulter vos remboursements santé,
- Télécharger vos décomptes de remboursements santé,
- Effectuer l'ensemble de vos demandes (devis, prises en charge hospitalière, informations...)
- · Gérer vos coordonnées personnelles et bancaires,
- Géolocaliser les professionnels de santé proches de chez vous.

### ✓ Comment utiliser l'espace web APRIL Entreprise ?

- Chaque assuré possède son propre espace : vous avez directement accès aux informations vous concernant.
- Chaque espace web est sécurisé : on ne peut y accéder qu'avec des identifiants et mots de passe uniques.
- L'espace web est accessible 7j/7 et 24h/24.
- Il est simple d'utilisation, rapide et accessible depuis les mobiles et tablettes.

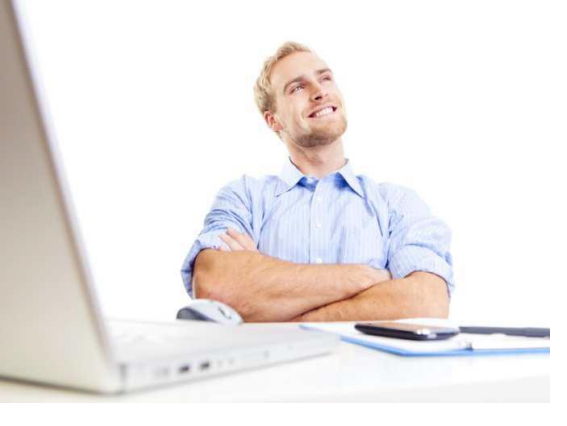

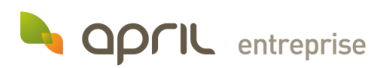

### SOMMAIRE

#### Accédez à votre espace web

#### **Votre connexion**

Pour vous connecter

En cas de perte de votre mot de passe

#### Bienvenue sur votre espace web

Votre page d'accueil

Un lien vers l'actualité

#### **Vos remboursements**

**Consultez vos remboursements** 

Consultez vos relevés de prestations

#### Vos demandes

Faire une demande

Suivi de demandes

#### Votre contrat

Mes documents

#### **Vos services**

Trouvez un professionnel de santé

#### Besoin d'aide ?

**Questions fréquentes** 

Lexique

Nous contacter

#### Votre compte

Mes informations personnelles

Mes coordonnées bancaires

Mes Ayants-droit et moi

### Accédez à votre espace web

حک

Pour accéder à votre espace web APRIL Entreprise, rendez-vous sur www.april-entreprise.fr puis cliquez sur « Accédez à votre Espace ».

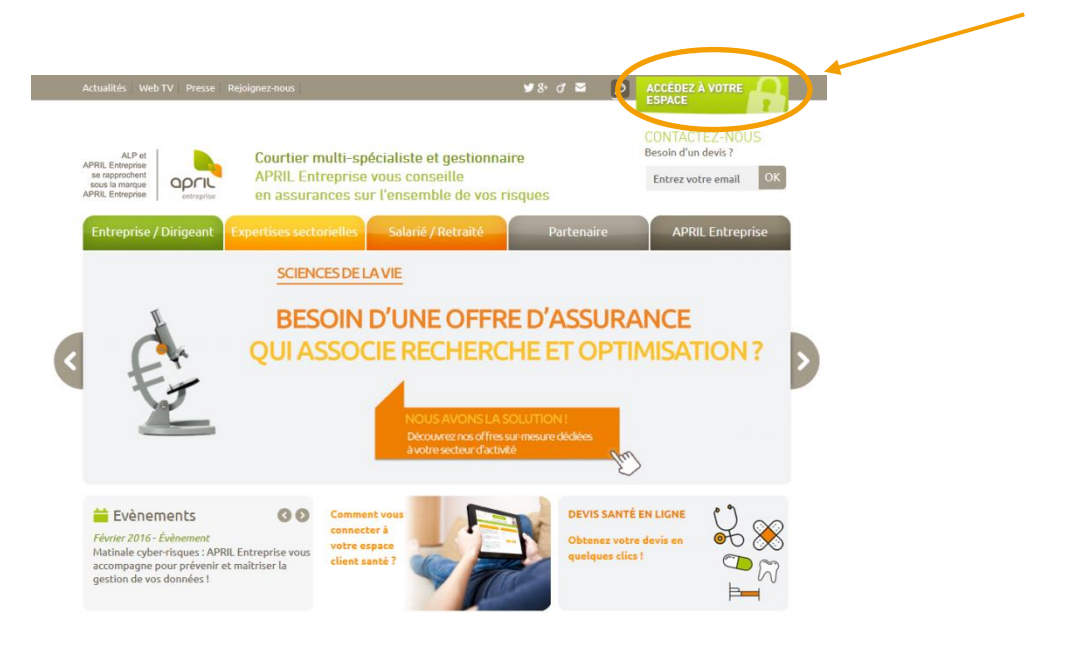

### ACCÉDEZ À VOTRE ESPACE

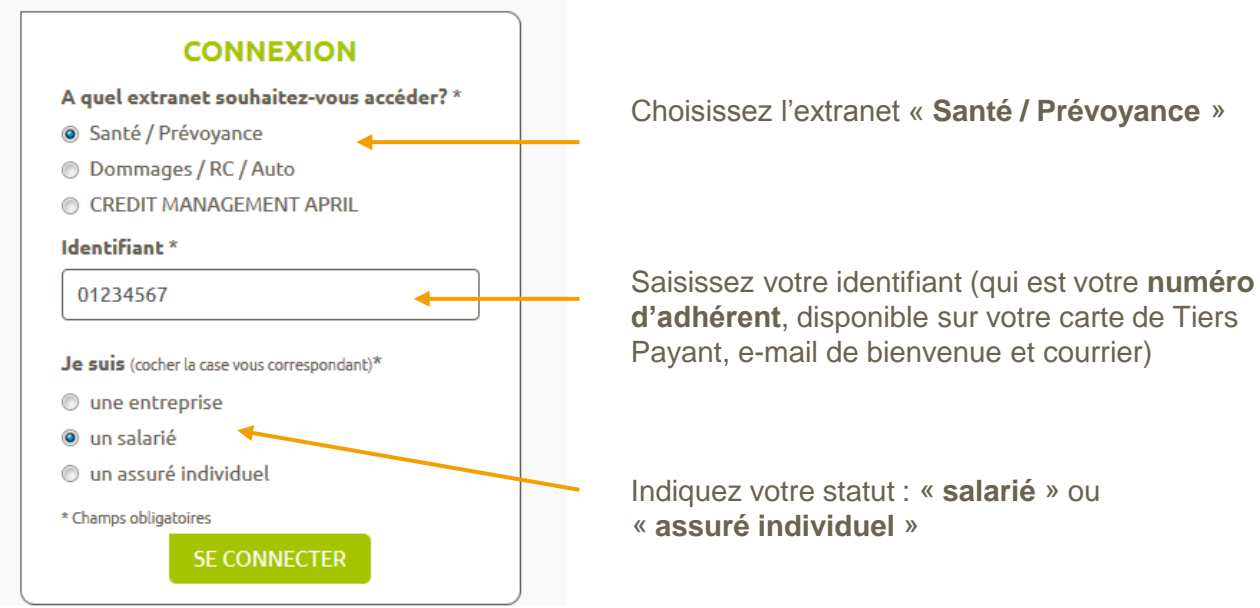

APRIL Entreprise – TSA 70112 – 69501 Lyon Cedex 03 Courtier en assurances immatriculé à l'ORIAS sous le n° 07 024 041

**OPFIL** entreprise

**JK3149D** 

### Votre connexion

#### Pour vous connecter :

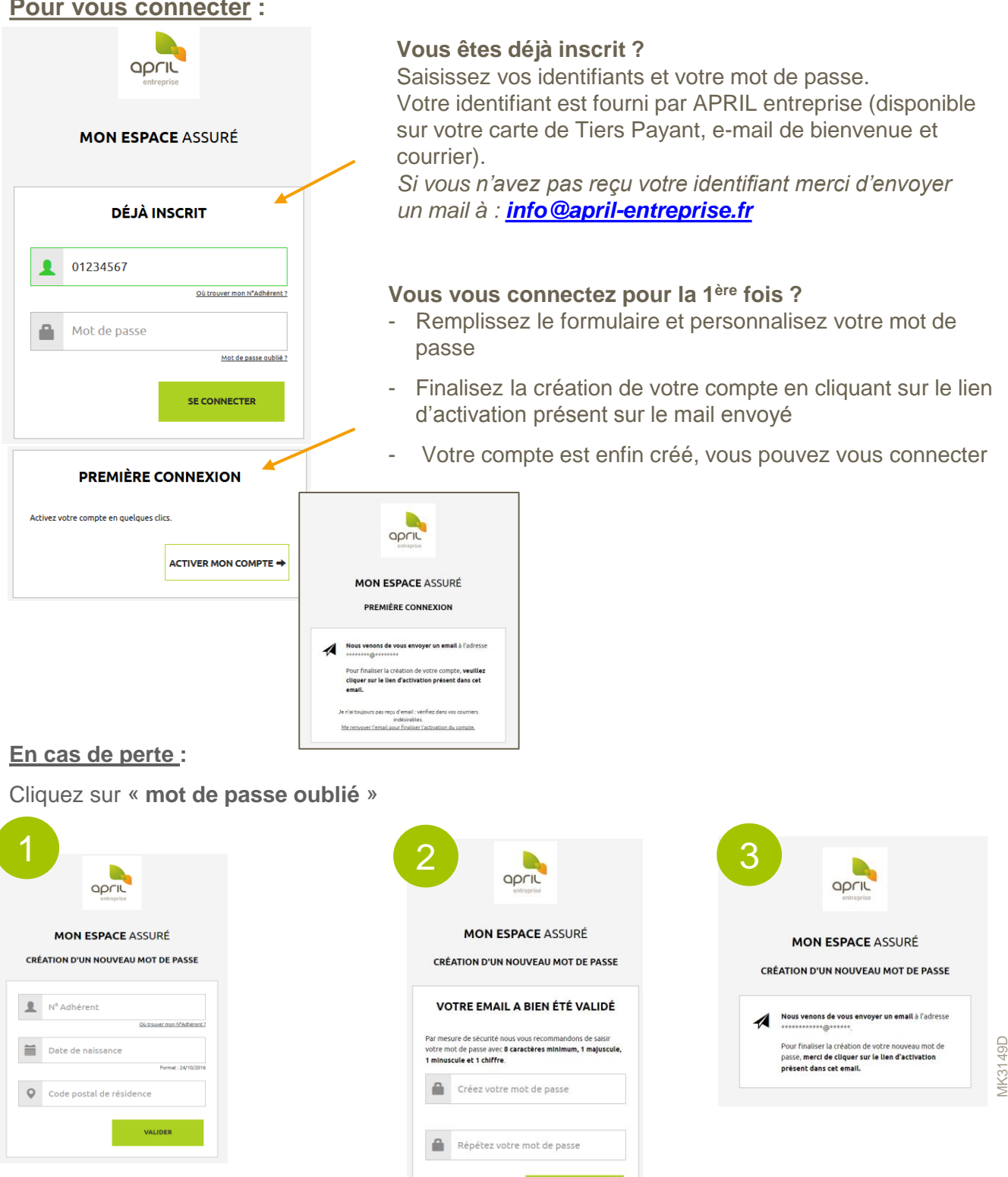

VALIDER

APRIL Entreprise - TSA 70112 - 69501 Lyon Cedex 03 Courtier en assurances immatriculé à l'ORIAS sous le n° 07 024 041

### Bienvenue sur votre espace web

#### Votre page d'accueil

| • м. ХХХХ ХХХХХХ                                                               | DERNIERS REMBOURS            | EMENTS           |                                                                                                    | Voir plus →                                                                                                    |
|--------------------------------------------------------------------------------|------------------------------|------------------|----------------------------------------------------------------------------------------------------|----------------------------------------------------------------------------------------------------|
| Né le 13/03/1975                                                               | Montant dépensé 🟦 M          | ontant remboursé | 🕴 🛔 🕹                                                                                                    | Bénéficlaire du soin 🕼                                                                                                    |
| APRIL Entreprise vous souhaite la<br>bienvenue sur votre nouvel Espace Assuré. | 35.05€                       | 8.28€            | 01/09/2016                                                                                                 | XXXXXXX                                                                                                    |
| Dernier courrier reçu                                                          | 26.04€                       | 6.64€            | 04/08/2016                                                                                                 | XXXXXXX                                                                                                    |
| prestations Adhérent Telécharger                                               | 22.02€                       | 5.88€            | 24/07/2016                                                                                                 | XXXXXXX                                                                                                    |
|                                                                                | 14.04€                       | 4.62€            | 28/06/2016                                                                                                 | XXXXXXX                                                                                                    |
| Voir tous les documents 👄                                                      | 40.66 €                      | 12.2€            | 21/06/2016                                                                                                 | XXXXXXX                                                                                                    |
| MES DEMANDES                                                                   | MES INFORMATI<br>PERSONNELLI | ONS<br>ES        | ACTUALITÉ<br>NOUVE<br>Nous avons le p<br>l'arrivée de votr<br>Un site totalem<br>nouveaux servir<br>vous ! | L ESPACE ASSURÉ<br>blaisir de vous présenter<br>re nouvel Espace Assuré.<br>tent refondu et de<br>ces en ligne rien que pour<br>EN SAVOIR PLUS → |

#### Un lien vers l'actualité

En vous connectant sur votre espace web, vous pouvez consulter les actualités d'APRIL Entreprise, mises à jour régulièrement.

#### ACTUALIT

#### NOUVEL ESPACE ASSURÉ

Nous avons le plaisir de vous présenter l'arrivée de votre nouvel Espace Assuré. Un site totalement refondu et de nouveaux services en ligne rien que pour vous !

EN SAVOIR PLUS ->

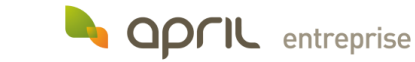

## **Vos Remboursements**

#### **Consultez vos remboursements**

Visualisez vos remboursements en cliquant sur « Consulter mes remboursements », dans l'onglet « Mes remboursements ».

| Mes rer                             | mboursements Mes der      | nandes Mon contrat  | Mes services Besoin d'a | ide ? Mon coi                            | mpte 🔻    |
|-------------------------------------|---------------------------|---------------------|-------------------------|------------------------------------------|-----------|
| CONSULTER MES RE                    | MBOURSEMEN                | rs                  |                         |                                          |           |
| ccueil / Mes remboursements / Cons  | sulter mes remboursements |                     |                         |                                          |           |
| iltrer par bénéficiaire des<br>oins | DERNIERS REMBOU           | IRSEMENTS           |                         |                                          |           |
|                                     | Montant dépensé 🟦         | Montant remboursé 🕴 | Date du remboursement   | <ul> <li>Bénéficiaire du soin</li> </ul> | It Détail |
| ✓ XXXXXXXX<br>✓ XXXXXXXX            | 35.05€                    | 8.28€               | 01/09/2016              | XXXXXXX                                  | Q         |
| Choisir la période de remboursement | 26.04€                    | 6.64€               | 04/08/2016              | XXXXXXX                                  | Q         |
| u 🖬 24/07/2016                      | 22.02 €                   | 5.88 €              | 24/07/2016              | XXXXXXX                                  | Q         |
| u 🛱 24/10/2016                      | 14.04 €                   | 4.62€               | 28/06/2016              | XXXXXXX                                  | Q         |
| VALIDER                             | 40.66 €                   | 12.2 €              | 21/06/2016              | XXXXXXX                                  | Q         |
|                                     |                           |                     | <b>⊥</b> <u>Téléc</u>   | narger la liste au form                  | lat Excel |
|                                     |                           |                     |                         |                                          |           |

Choisissez la période sur laquelle vous souhaitez visualiser vos remboursements. Ex: de janvier à juin

Pour visualiser le detail du remboursement, cliquez sur l'icone « loupe »

| DÉCOMPTE N                    | l° S16_228217;  | 2                                                          |           |                           |                       |                         | FERMER X            |
|-------------------------------|-----------------|------------------------------------------------------------|-----------|---------------------------|-----------------------|-------------------------|---------------------|
|                               |                 | DÉTAIL DU REMBOURSEM                                       | ENT DE 15 | .26 € DU 24/1             | 0/2016                |                         |                     |
| Bénéficiaire<br>du soin<br>It | Date du<br>soln | Nature des soins 🛙                                         | Dépense   | Rbt régime<br>obligatoire | Rbt autre<br>mutuelle | Rbt APRIL<br>Entreprise | Reste à ^<br>charge |
| MARTIN<br>AGNES               | 12/10/2016      | Pharmacie Vignette Blanche                                 | 7.62€     | 4.95€                     | 0€                    | 2.67€                   | 0€                  |
| MARTIN<br>AGNES               | 12/10/2016      | Pharmacie Vignette Blanche                                 | 3.16€     | 2.05 €                    | 0€                    | 1.11€                   | 0€                  |
| MARTIN<br>AGNES               | 12/10/2016      | Pharmacie Vignette Blanche                                 | 28.71€    | 18.66€                    | 0€                    | 10.05 €                 | 0€                  |
| MARTIN<br>AGNES               | 12/10/2016 o    | Honoraire de dispensation<br>onditionnement standard à 65% | 2.04€     | 1.33€                     | 0€                    | 0.71 €                  | 0€                  |
| MARTIN<br>AGNES               | 12/10/2016 o    | Honoraire de dispensation<br>onditionnement standard à 65% | 1.02€     | 0.66€                     | 0€                    | 0.36€                   | 0€                  |

• **OPCIL** entreprise

APRIL Entreprise - TSA 70112 - 69501 Lyon Cedex 03 Courtier en assurances immatriculé à l'ORIAS sous le n° 07 024 041

#### Consultez vos relevés de prestations

Visualisez vos relevés de prestations en cliquant sur « **Mes relevés de prestations** », dans l'onglet « **Mes remboursements** ».

| NES DOCUMENTS                               | ients                                        |            |                         |
|---------------------------------------------|----------------------------------------------|------------|-------------------------|
| iltrer les documents                        | Nom du document 🕸                            | Date 🔺     | Téléchargement          |
| Relevé de<br>prestations                    | Relevé de prestations Adhérent               | 02/09/2016 | TÉLÉCHARGER LE DOCUMENT |
| <ul><li>Courrier</li><li>Carte TP</li></ul> | Carte TP SP Santé                            | 01/09/2016 | TÉLÉCHARGER LE DOCUMENT |
| FILTRER LES DOCUMENTS                       | Courrier de confirmation modification assuré | 12/08/2016 | TÉLÉCHARGER LE DOCUMENT |
| Î                                           | Relevé de prestations Adhérent               | 13/04/2016 | TÉLÉCHARGER LE DOCUMENT |
|                                             | Relevé de prestations Adhérent               | 01/03/2016 | TÉLÉCHARGER LE DOCUMENT |

Sélectionnez le document que vous souhaitez visualiser grâce aux filtres

Téléchargez et imprimez les différents documents relatifs à votre contrat :

- Carte de Tiers Payant
- Relevés de prestations
- Courriers échangés avec les services

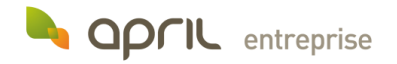

### Vos demandes

#### Faire une demande

Effectuez une demande en cliquant sur « Faire une demande », dans l'onglet « Mes demandes » :

- Prise en charge hospitalière
- Demande de devis
- Demande de remboursements
- Modification ou transmission d'un document
- Demande d'information ou réclamation

| FAIRE UNE                                                                                                    | DEMANI                                                                                                    | DE                                                                                                    |                                                                                                    |                                                                                                    |                                                   |
|----------------------------------------------------------------------------------------------------|----------------------------------------------------------------------------------------------------|----------------------------------------------------------------------------------------------------|----------------------------------------------------------------------------------------------------|----------------------------------------------------------------------------------------------------|---------------------------------------------------|
|                                                                                                    | JE SÉLECTIO                                                                                                    | NNE MA DEMANDE :                                                                                                    |                                                                                                    |                                                                                                    |                                                   |
| Demande de<br>charge hosp                                                                                                    | prise en<br>italière                                                                                                    | Demande de devis                                                                                                    | Demande de<br>remboursements                                                                                                    | Modifier /<br>Transmettre un<br>document                                                                                                    | Autres (Informations,<br>réclamations)            |
|                                                                                                    |                                                                                                    |                                                                                                    |                                                                                                    |                                                                                                    |                                                   |
| JNE DEMANDE                                                                                                    |                                                                                                    | ( 19 NOVERSEE ) AN UNRAP                                                                                                    | FAI<br>Accuel                                                                                                    | <b>RE UNE DEMANDE</b><br>I / Mes demandes / Faire une demande                                                                                                    |                                                   |
| UNE DEMANDE<br>Genandes, / Taris une demande<br>JE SÉLECTIONNE MA DEMA<br>JE REIMPLIS LE FORMULAIR                                                                                                    | NDE : Prise en charge h                                                                                                    | iospitalière                                                                                                    | Acdifier                                                                                                    | RE UNE DEMANDE  / Mes demandes / Faire une demande  JE SÉLECTIONNE MA DEM                                                                                                    | MANDE : Demande de devis                          |
| UNE DEMANDE<br>1 Generades / Tarta une demande<br>JE SÉLECTIONNE MA DEMA<br>JE REMPLIS LE FORMULAIR                                                                                                    | NDE : Prise en charge h<br>E EN LIGNE                                                                                                    | юspitalière                                                                                                    | Acciliter                                                                                                    | RE UNE DEMANDE  / Mes demandes / Faire une demande  JE SÉLECTIONNE MA DEM                                                                                                    | MANDE : Demande de devis                          |
| UNE DEMANDE<br>I demander, / Taris une demande<br>JE SÉLECTIONNE MA DEMA<br>JE REMPLIS LE FORMULAIR<br>ancez pas les frais en cas                                                                                                    | NDE : Prise en charge h<br>E EN LIGNE<br>PERSONNE HOSF<br>Persone                                                                                                    | iospitalière                                                                                                    | Acciliant                                                                                                    | RE UNE DEMANDE         / Mes demandes / Faire une demande         JE SÉLECTIONNE MA DEM         2       JE CHOISIS MON TYPE DEM                                                    | MANDE : Demande de devis                          |
| UNE DEMANDE<br>a demander, / Tare une demande<br>JE SÉLECTIONNE MA DEMA<br>JE REMPLIS LE FORMULAIR<br>ancez pas les frais en cas<br>spitalisation de plus de 24 h<br>ne prise en charge, dans la                                                                                                    | NDE : Prise en charge h<br>E EN LICNE<br>Personne<br>hospitaliseet<br>Type                                                                                                    | ospitalière                                                                                                    | Accuel                                                                                                    | RE UNE DEMANDE                                                                                                    | MANDE : Demande de devis                          |
| UNE DEMANDE<br>idenaider, / Tere une demande<br>JE SÉLECTIONNE MA DEMA<br>JE REMPLIS LE FORMULAIR<br>ancez pas les frais en cas<br>spitalisation de plus de 24 h<br>ne prise en charge, dans la<br>mie de vos garanties, sera<br>rectement adressee à votre                                                                                                    | NDE : Prise en charge f<br>E EN LICNE<br>PERSONNE HOSS<br>Personne<br>hospitaliseter<br>Type<br>d'hospitalisation*<br>Date de<br>Prosonelisations                                                                                                  | Inspitaliëre                                                                                                    | Accurate<br>Accurate<br>Acc | RE UNE DEMANDE I / Mes demandes / Faire une demande J JE SÉLECTIONNE MA DEM Detail                                                                                                 | MANDE : Demande de devis E SOIN : re Autres soins |
| UNE DEMANDE<br>idenaide: / Tere une demande<br>JE SÉLECTIONNE MA DEMA<br>JE REMPLIS LE FORMULAIR<br>ancez pas les frais en cas<br>spitalisation de plus de 24 h<br>ne prise en charge, dans la<br>mie de vos garanties, sera<br>rectement adressée à votre<br>ablissement hospitalier. Une<br>pie vous sera a dressée pour                                                                                                    | NDE : Prise en charge f<br>E EN LICNE<br>PERSONNE HOSS<br>Personne<br>hospitalisete*<br>Type<br>d'hospitalisation*<br>Date de<br>Thospitalisation*                                                                                                 | Inospitaliëre b<br>IntAusée<br>Aches Martin<br>Medecine Chirurgie<br>27/10/2016                                                                                                    | ecodifier                                                                                                    | RE UNE DEMANDE I / Mes demandes / Faire une demande J JE SÉLECTIONNE MA DEM Dectoisis MON TYPE DI Optique Dentail                                                                  | MANDE : Demande de devis                          |
| UNE DEMANDE<br>Stommendes / Tarc une demande<br>JE SÉLECTIONNE MA DEMA<br>JE SÉLECTIONNE MA DEMA<br>JE REMPLIS LE FORMULAIR<br>ancez pas les frais en cas<br>spitalisation de plus de 24 h<br>ne prise en charge, dans la<br>mite de vos garanties, sera<br>rectement Andressée a votre<br>ablissement hospitalier. Une<br>opie vous sera a derssée pour<br>infirmation.                                                                                                    | NDE : Prise en charge f<br>E EN LICNE<br>Personne<br>hospitaliseet<br>Type<br>d'hospitalisation*<br>Date de<br>t'hospitalisation*                                                                                                    | Incontatilere                                                                                                    | Accuel                                                                                                    | RE UNE DEMANDE I / Mes demandes / Faire une demande J JE SÉLECTIONNE MA DEM Dentail                                                                                                | MANDE : Demande de devis E SOIN : re Autres soins |
| UNE DEMANDE<br>idenandes / Tare une demande<br>JE SÉLECTIONNE MA DEMA<br>JE SÉLECTIONNE MA DEMA<br>JE REMPLIS LE FORMULAIR<br>ancez pas les frais en cas<br>spitalisation de plus de 24 h<br>ne prise en charge, dans la<br>mite de vos garanties, sera<br>rectement adressee a votre<br>cabitessement hospitalier. Une<br>prive vous sera a dressée pour<br>nofirmation.<br>se soins seront directément<br>iglés à votre établissement<br>soitaliser main te inner de vor                                                                                                    | NDE : Prise en charge h<br>E EN LIGNE<br>PERSONNE HOSP<br>Personne<br>hospitaliseet<br>Type<br>d'hospitalisation*<br>Date de<br>('hospitalisation*<br>Charge d'attalisation*<br>Nom de<br>l'ETABLISSEMENT<br>Nom de<br>l'ETABLISSEMENT             | ItALISÉE AGNES MARTIN Medecne 27/10/2016 Hopital Nord                                                                                                    | Accurate FAI                                                                                                    | RE UNE DEMANDE I / Mes demandes / Faire une demande D JE SÉLECTIONNE MA DEM D JE CHOISIS MON TYPE DI Optique Dentai                                                                | MANDE : Demande de devis E SOIN : re Autres soins |
| UNE DEMANDE<br>Comardes, / Tarri une demande<br>JE SÉLECTIONNE MA DEMA<br>JE SÉLECTIONNE MA DEMA<br>JE REMPLIS LE FORMULAIR<br>ancez pas les frais en cas<br>spitalisation de plus de 24 h<br>ne prise en charge, dans la<br>prise en charge, dans la<br>inte de vos garanties, sera<br>rectement adressée à vorre<br>adissement hospitaler. Une<br>soliton seron directement<br>iglés à votre établissement<br>spitalier dans la limite de vos<br>spitalier dans la limite de vos<br>spitalier dans la limite de vos<br>spitalier dans la limite de vos<br>spitalier dans la limite de vos<br>spitalier dans la limite de vos<br>spitalier dans la limite de vos<br>spitalier dans la limite de vos<br>spitalier dans la limite de vos<br>spitalier dans la limite de vos                                                                                                    | NDE : Prise en charge h<br>E EN LIGNE<br>Personne<br>hospitaliset<br>Type<br>d'hospitalisation*<br>Date de<br>("hospitalisation"<br>Date de<br>("hospitalisation"<br>Nom de<br>l'établissement"<br>Numero FINESS @                                 | In second a compared of the second and the second and the second a | Acdifier                                                                                                    | RE UNE DEMANDE I / Mes demandes / Faire une demande D JE SÉLECTIONNE MA DEM D JE CHOISIS MON TYPE DI Optique Dentai                                                                | MANDE : Demande de devis E SOIN : re Autres soins |
| UNE DEMANDE<br>COMMANDE<br>COM | NDE : Prise en charge f<br>E EN LIGNE<br>PERSONNE HOSS<br>Personne<br>hospitalisation<br>Type<br>d'hospitalisation<br>Date de<br>(Thospitalisation<br>ETABLISSEMENT<br>Nom de<br>l'établissement<br>Numero FINESS<br>Adresse de<br>(Tétablissement | INALISÉE -<br>ACHES MARTIN<br>Medecine Chirurgie<br>27/10/2016<br>Hopital Nord<br>Ex: 690781824<br>Ex: 690781824                                                                                                    | Accord                                                                                                    | RE UNE DEMANDE  / Mes demandes / Faire une demande  / Mes demandes / Faire une demande  / JE SÉLECTIONNE MA DEM  / JE CHOISIS MON TYPE DI  / Optique  Dentai  // Dentai  // Dentai | MANDE : Demande de devis                          |

L'envoi des documents est similaire pour toutes les demandes de remboursements : soins dentaires et courants, optique, dentaire, hospitalisation, maternité, actes non pris en charges par la Sécurité sociale.

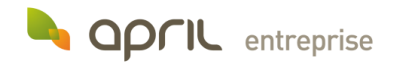

PARCOURIR

Vous n'avez pas encore selectionné de fichier

ats acceptés: jpg, png, pdf, tif. Poids maximum : 20Mo

### **Vos demandes**

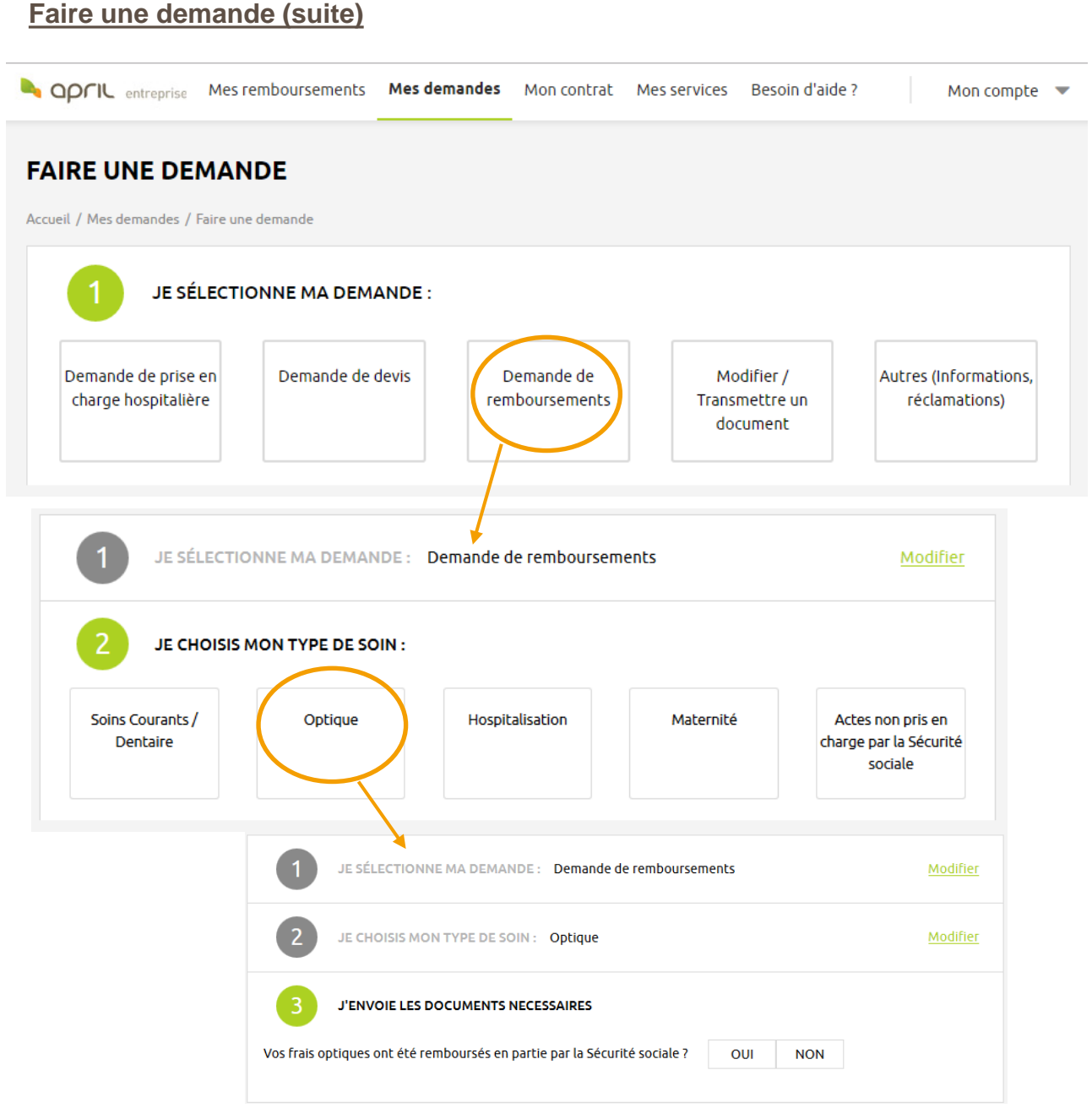

Pour réaliser une demande de remboursement,

- 1. Cliquez sur « demande de remboursements »,
- Choisissez le type de soins : « soins courants / dentaire », « optique », « hospitalisation », « maternité », « actes non pris en charge par la Sécurité sociale »,
- 3. Envoyez les documents nécessaires.

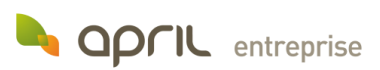

## Mes demandes

#### Faire une demande (suite)

| A OPFIL entreprise Mes remboursements Mes demandes                                                          | Mon contrat Mes services Besoin d'aide ? Mon compte                                                                                                    | • |
|----------------------------------------------------------------------------------------------------|----------------------------------------------------------------------------------------------------|---|
| FAIRE UNE DEMANDE Accueil / Mes demandes / Faire une demande                                                |                                                                                                    |   |
| JE SÉLECTIONNE MA DEMANDE :                                                                                 |                                                                                                    |   |
| Demande de prise en Demande de devis D<br>charge hospitalière                                               | emande de<br>boursements Modifier /<br>Transmettre un<br>document Autres (Informations,<br>réclamations)                                                                                |   |
| April entreprise Mes remboursements Me     FAIRE UNE DEMANDE     Accueil / Mes demandes / Faire une demande | es demandes Mon contrat Messervices Besoin d'aide ? Mon compte 💌                                                                                                    |   |
| JE SÉLECTIONNE MA DEMANE       JE CHOISIS CE QUE JE SOUHAI                                                  | DE : Modifier / Transmettre un document Modifier ITE MODIFIER :                                                                                                    |   |
| Objet de la demande                                                                                         | Sélectionnez une demande    Sélectionnez une demande  Coordonnées bancaires pour prélèvements Coordonnées bancaires pour remboursements Adresse Attestation Vitale / Régime Obligatoire |   |
| CONDITIONS GÉNÉRALES                                                                                        | Certificat de scolarité                                                                                                    |   |

Pour modifier ou transmettre un document, cliquez sur « **modifier / transmettre un document** » puis indiquez l'objet de votre demande : coordonnées bancaires, adresse, attestation vitale, certificat de scolarité.

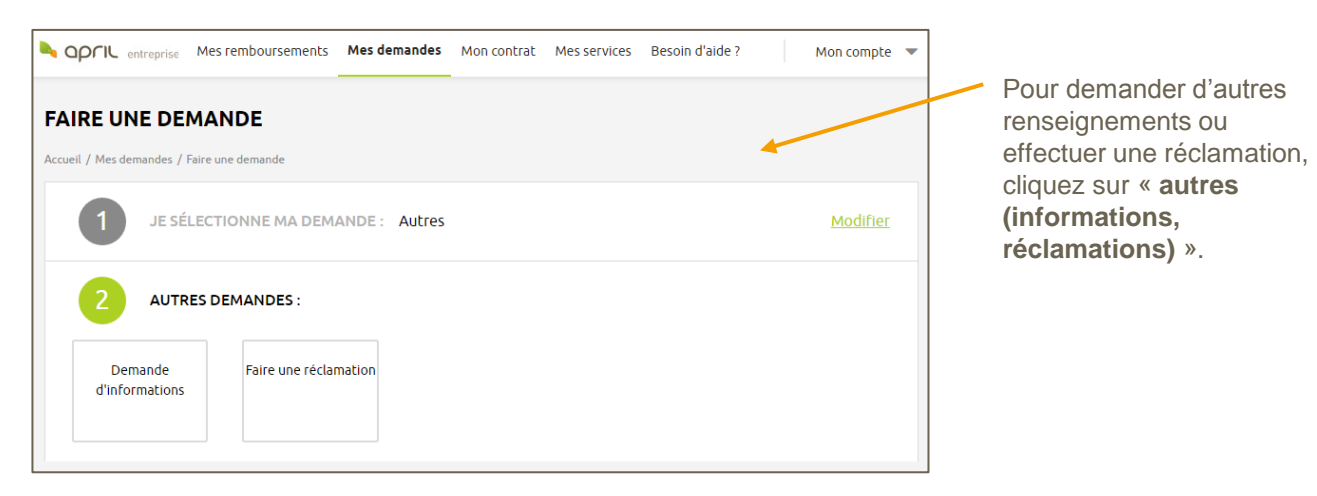

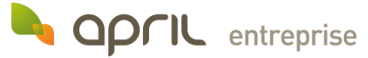

# Suivi des demandes

#### Suivi de demandes

| April entreprise                            | Mes remboursements                  | Mes demandes     | Mon contrat  | Mes services  | Besoin d'aide ? | Mon co     | ompte 🔻 |
|---------------------------------------------|-------------------------------------|------------------|--------------|---------------|-----------------|------------|---------|
| SUIVI DES DEN<br>Accueil / Mes demandes / : | <b>MANDES</b><br>Suivi des demandes |                  |              |               |                 |            |         |
| Suivez l'évolution d                        | e vos demandes réalis               | ées depuis votre | Espace Assur | é             |                 |            |         |
| Objet de la demand                          | de ↓†                               |                  | Date         | de la demande | 🔺 Éta           | t II       | Détail  |
| Demande de prise e                          | n charge hospitalière               |                  |              | 24/10/2016    | En cours de     | traitement | Q       |
| Demande de rembo                            | ursement de soins courai            | nts ou dentaire  |              | 19/10/2016    | Demand          | e traitée  | ଭ       |
| Demande de devis o                          | optique                             |                  |              | 08/09/2016    | Demand          | e traitée  | Q       |
| Demande d'informa                           | tions                               |                  |              | 05/09/2016    | Demand          | e traitée  | Q       |
| Modification de l'ad                        | resse email                         |                  |              | 13/08/2016    | Demand          | e traitée  | •       |
|                                             |                                     |                  | 2 3 4        |               |                 | suiv       | ante >  |

La rubrique « **suivi des demandes** » dans l'onglet « **Mes demandes** » vous permet de suivre l'évolution de toutes vos demandes.

Ainsi, vous pouvez voir leur état d'avancement au sein de notre centre de gestion : « en cours de traitement » ou « demande traitée ».

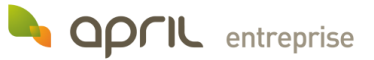

### Votre contrat

#### Mes documents

Dans cette rubrique vous pouvez retrouver et téléchargez :

- Vos relevés de prestation
- Vos courriers
- Votre carte de Tiers Payant

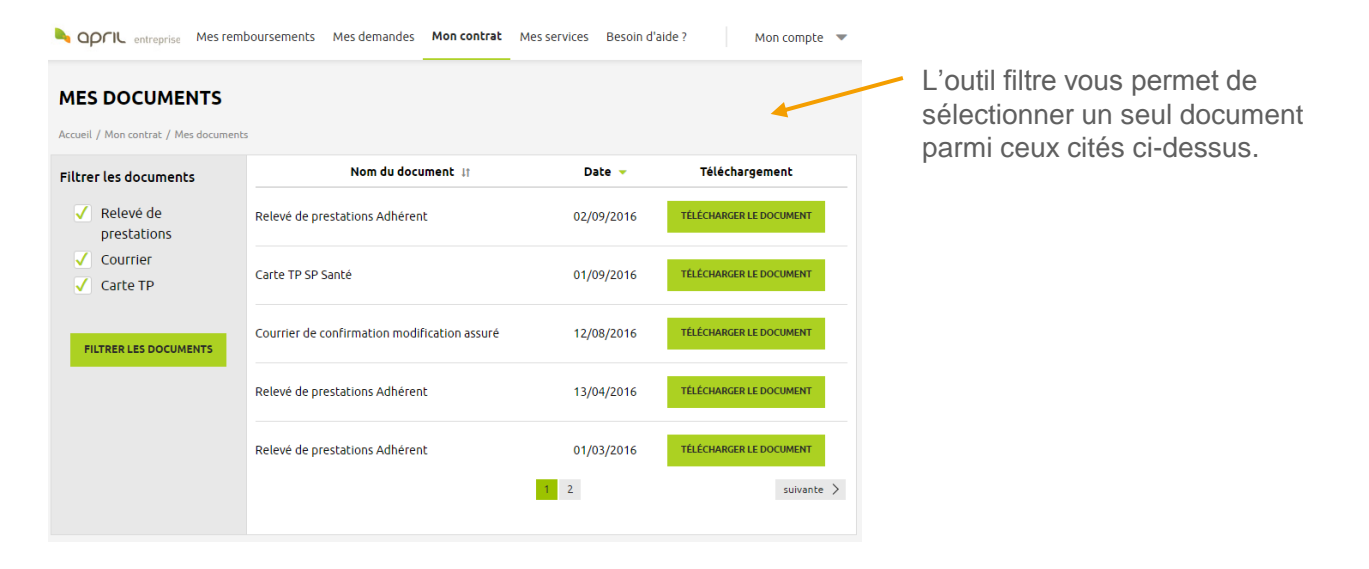

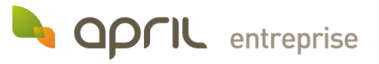

### **Vos services**

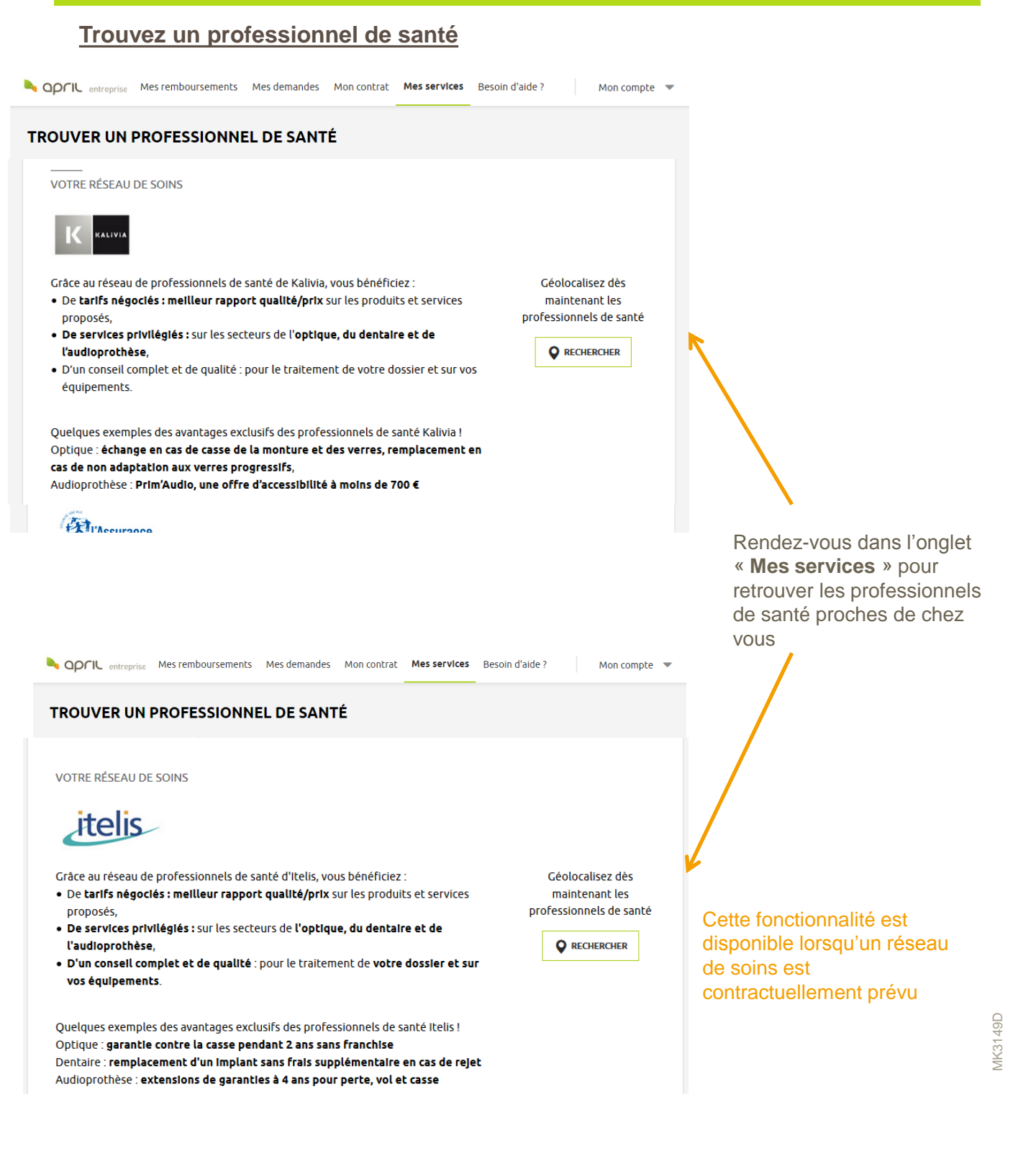

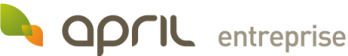

# Besoin d'aide ?

A B C D E F G H I J K L M N O P Q R S T U V W X Y Z

Acte par lequel l'entreprise souscrit à un contrat d'assurance collective, ou lorsqu'un assuré souscrit à un contrat d'assurance individuel.

Une affection de longue durée dite ALD est une maladie qui nécessite un suivi et des soins prolongés (plus de six

Accord National Interprofessionnel (ANI). La loi du 14 juin 2013 a transposé l'ANI du 11 janvier 2013 qui a instauré une

mois) et des traitements coûteux ouvrant droit à la prise en charge à 100 % par l'assurance maladie

mesure phare : la généralisation de la complémentaire santé pour tous les salariés des le 1er janvier 2016. Dans les contrats d'assurance collective (souscrit par votre entreprise), l'Assuré(e) ou l'Adhérent(e) est le(ia) salarié(e) de l'entreprise (sous conditions d'affiliation). Dans les contrats d'assurance individuelle (souscrit à titre

saunce/o de centrations para la personne sur qui a souscrit le contrat d'assurance. Les membres de la famille de l'Assuré(e) est la personne sur qui a souscrit le contrat d'assurance. Les membres de la famille de l'Assuré(e) couverts par le contrat sont les bénéficiaires ou les ayants droit de l'assuré(e).

Mon compte 🐨

A OOCIL entremotive Mes remboursements Mes demandes Mon contrat. Mes services Besoin d'aide ?

Rattachement d'un assuré ou d'un avant droit à un contrat d'assurance collectif

Attestation papier reproduisant les données contenues sur la puce de la carte Vitale

Lexique

#### **Questions fréquentes**

| A OPFIL entreprise Mes remboursements Mes demandes Mon contrat Mes services Besoln d'alde? Mon compte 💌                                                                                                    | apri                     | entroprise Mes rembourseme                                                                                                    |
|----------------------------------------------------------------------------------------------------|--------------------------|----------------------------------------------------------------------------------------------------|
| QUESTIONS FRÉQUENTES                                                                                                    | LEXIOUE                  |                                                                                                    |
| Accueil / Besoin d'aide? / Questions Fréquentes                                                                                                    | Accurat / Parcela        | affaide 7. / Lastance                                                                                                    |
|                                                                                                    | Accueit / Desoin         | d alde i 7 Lexique                                                                                                    |
| Votre besoin concerne ?                                                                                                    | Vous recherch            | iez un mot commençant par                                                                                                    |
| Remboursements                                                                                                    | AB                       | CDEFGH                                                                                                    |
| Changements de situation                                                                                                    |                          |                                                                                                    |
| Portabilité des garanties / ANI                                                                                                    | A                        |                                                                                                    |
| Web/Technique                                                                                                    |                          |                                                                                                    |
| Concerted Processes                                                                                                    | Adhésion                 | Acte par lequel l'entreprise<br>d'assurance individuel.                                                                            |
|                                                                                                    | Affiliation              | Rattachement d'un assuré o                                                                                                    |
| REMBOURSEMENTS                                                                                                    | ALD                      | Une affection de longue dur<br>mois) et des traitements col                                                                        |
| Comment activer ma télétransmission ?                                                                                                    | ANI                      | Accord National Interprofes<br>mesure phare : la généralisa                                                                        |
| La télétransmission est activée automatiquement lors de votre affiliation. Pour tout ajout d'ayant droit, vous devrez nous<br>fournir la copie de l'Attestation de Carte Vitale pour chaque ayant droit. Si elle se révêle inactive, vous pouvez en faire la                                                                                                    |                          |                                                                                                    |
| La télétransmission est activée automatiquement lors de votre affiliation. Pour tout ajout d'ayant droit, vous devrer nous<br>fournir la copie de l'Attestation de Carte Vitale pour chaque ayant droit. Si elle se révêle inactive, vous pouvez en faire la<br>demande depuis votre Espace Assuré à la rubrique <u>Demande de modifications » Attestation visite</u> , en joignant la copie de<br>l'Attestation de Carte Vitale du bénéficiaire concerne. Nous traiterons votre demande dans les meilleurs délais.                                                                                                    | Assuré(e)                | Dans les contrats d'assuranc<br>salarié(e) de l'entreprise (so<br>personnel), l'Assuré(e) est la                                   |
| La télétransmission est activée automatiquement fors de votre affiliation. Pour tout ajout d'ayant droit, vous devrer nous<br>fournir la copie de l'Attestation de Carte Vitale pour chaque ayant droit. Si elle se révéle inactive, vous pouvez en faire la<br>demande depuis votre Espace Assuré à la rubrique <u>Demande de modifications » Attestation staie</u> , en ojignant la copie de<br>l'Attestation de Carte Vitale du bénéficiaire concerne. Nous traiterons votre demande dans les meilleurs délais.<br><b>Comment vérifier que ma télétransmission fonctionne ?</b><br>Afin de vérifier que votre télétransmission fonctionne, vous pouvez :                                                                                                    | Assuré(e)                | Dans les contrats d'assuranc<br>salarié(e) de l'entreprise (so<br>personnel), l'Assuré(e) est la<br>l'Assuré(e) couverts par le co |
| La télétransmission est activée automatiquement lors de voitre affiliation. Pour tout ajout d'ayant droit, vous devrer nous<br>fournir la copie de l'Attestation de Carte Vitale pour chaque ayant droit. Si elle se révèle inactive, vous pouvez en faire la<br>demande de pous votre Espace Assuré à la rubrique <u>Demande de modifications - Attestation vitair</u> , en joignant la copie de<br>l'Attestation de Carte Vitale du bénéficiaire concerne. Nous traiterons votre demande dans les meilleurs délais.<br><b>Comment vérifier que votre télétransmission fonctionne ?</b><br>Afin de vérifier que votre télétransmission fonctionne, yous pouvez :<br>• Lire sur votre décompte de remboursement Sécurité sociale la notion suivante : " Nous avons également transmis ces<br>informations à votre organisme complémentaire ". | Assuré(e)<br>Attestation | Dans les contrats d'assurant<br>salarié(e) de l'entreprise (so<br>personnel), l'Assuré(e) est la<br>l'Assuré(e) couverts par le co |

Vous pouvez ici consulter des informations concernant:

- Les remboursements
- Les changement de situation
- La portabilité des garanties
- Le web / technique

#### Nous contacter

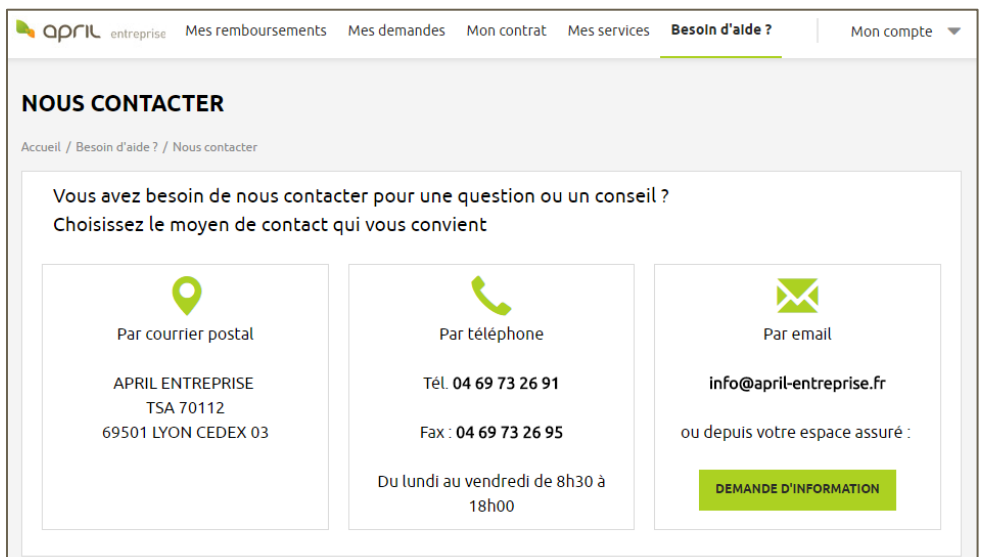

Si une question subsiste, vous pouvez également nous contacter par courrier, par téléphone ou par mail à l'adresse : info@april-entreprise.fr

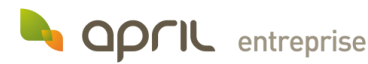

### Votre compte

#### Mes informations personnelles

| opril entreprise                                        | Mes remboursements     | Mes demandes                                                | Mon contrat                 | Mes services                      | Besoin d'aide ?                                                      | Mon compte 🔻                                                                                  |
|---------------------------------------------------------|------------------------|-------------------------------------------------------------|-----------------------------|-----------------------------------|----------------------------------------------------------------------|-----------------------------------------------------------------------------------------------|
| MES INFORMA                                             | TIONS PERSON           | INELLES                                                     |                             |                                   |                                                                      |                                                                                               |
| Monsieur X<br>Né le 13/03/1                             | <b>XXX XXXX</b><br>975 | ADRI                                                        | <b>O</b><br>ESSE POSTAL     | Modifier                          | c                                                                    | Modifier                                                                                      |
|                                                         |                        | AVE<br>(                                                    | NUE DU SOLEIL<br>59001 LYON |                                   | Téléphone<br>Email<br>Recevoir tous me<br>mes relevés de pr<br>email | XX.XX.XX.XX.XX<br>XX.XX.XX.XX<br>xxxxx.xxxx@xxxx.xx<br>s courriers et<br>restations par Actif |
| COORDONNÉE                                              | S BANCAIRES            | RÉGIM                                                       | e obligato                  | Modifier                          | мот                                                                  | Modifier<br>T DE PASSE                                                                        |
| Gérer votre compte d<br>en quelques clics.<br>Voir le d | e remboursements       | N° Sécurité socia<br>Nom du centre<br>Régime<br>Obligatoire | ale XXXXXXXX<br>(<br>REGIM  | XXXXXXXX<br>PAM LYON<br>E GENERAL | *1                                                                   | *****                                                                                         |
| en quelques clics.                                      |                        | N° Securite soci<br>Nom du centre<br>Régime<br>Obligatoire  | REGIM                       | XXXXXXXX<br>PAM LYON<br>E GENERAL | *3                                                                   | ****                                                                                          |

Vous pouvez consulter et modifier vos informations personnelles sur cette page. En cas de modification, votre équipe de gestion sera immédiatement informée. Vous pourrez consulter le suivi des demandes de modification en allant dans la rubrique « **suivi des demandes** », dans l'onglet « **Mes demandes** ».

| CONTR. entreprise Mes remboursements N              | tes demandes Mon contrat Mes services Besoin d'aide ? Mon con | م م الله معنا الم معنا الم معنا معنا معنا الم معنا الم معنا الم معنا معنا الم معنا الم معنا الم معنا الم معنا الم معنا الم معنا الم معنا معنا الم معنا الم معنا الم معنا الم معنا الم معنا الم معنا الم معنا الم معنا الم معنا الم معنا الم معنا الم معنا الم معنا الم معنا الم معنا الم معنا الم معنا الم معنا الم معنا معنا معنا الم معنا معنا معنا الم معنا معنا معنا معنا معنا معنا معنا م |
|-----------------------------------------------------|---------------------------------------------------------------|----------------------------------------------------------------------------------------------------|
| MES INFORMATIONS PERSONN                            | IELLES                                                        |                                                                                                    |
| Accuel / Mon compte / Mes informations personnelles |                                                               | MES INFORMATIONS PERSONNELLES                                                                                                    |
|                                                     | Modifier mon adresse postale                                  |                                                                                                    |
| N" voie                                             |                                                               | Accueil / Mon compte / Mes informations personnelles                                                                                                    |
| Complément N° voie                                  |                                                               | Modifier mes informations de Régime Obligatoire                                                                                                    |
| Type de voie                                        | AVENUE                                                        |                                                                                                    |
| Nom de la voie                                      | DU SOLEIL                                                     | N <sup>®</sup> Sécurité sociale                                                                                                    |
| N° Appt/BAL/Etage/Escal                             |                                                               | Organisme de                                                                                                    |
| Entrée/Bâtiment/<br>Immeuble/Résidence              |                                                               | rattachement                                                                                                    |
| Lieu-dit                                            |                                                               | Relevez-vous du Régime Oul Oul Non                                                                                                    |
| Pays *                                              | France                                                        |                                                                                                    |
| Code postal                                         | 69001                                                         | Ou trouver mes informations de Regime Obligatoire?                                                                                                    |
| ville *                                             | LYON 01                                                       |                                                                                                    |
| ANNULER                                             | VALIDER                                                       | ANNULER                                                                                                    |
|                                                     | * Champs obligatoires                                         | Tous les champs sont obligatoires                                                                                                    |

Exemple de demande de modification

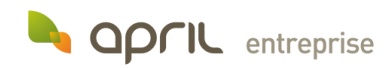

# Votre compte

#### Mes coordonnées bancaires

| ES COORDONNÉES BANCAIR                                                                                                    | ES                                                             |                          |                            |                 |                                           |
|----------------------------------------------------------------------------------------------------|----------------------------------------------------------------|--------------------------|----------------------------|-----------------|-------------------------------------------|
| ueil / Mon compte / Mes coordonnées bancaires                                                                                                    |                                                                |                          |                            |                 |                                           |
| COMPTE BANCAIDE DOUD LE VERSE                                                                                                    |                                                                |                          |                            |                 |                                           |
| COMPTE BANCAIRE POUR LE VERSE<br>Gérez vos coordonnées bancaires pour le<br>de l'Assuré principal, ou compte joint).                                                 | MENT DE M<br>versement de                                      | ES REMBOU<br>vos rembour | JRSEMENTS<br>sements (unio | quement un comp | te bancaire au nom<br><sub>Modifier</sub> |
| COMPTE BANCAIRE POUR LE VERSE<br>Gérez vos coordonnées bancaires pour le<br>de l'Assuré principal, ou compte joint).<br>Titulaire du compte                          | MENT DE M<br>versement de<br>M. OU MME                         | ES REMBOU<br>vos rembour | JRSEMENTS<br>sements (unio | quement un comp | <b>te bancaire au nom</b><br>Modifier     |
| COMPTE BANCAIRE POUR LE VERSE<br>Gérez vos coordonnées bancaires pour le<br>de l'Assuré principal, ou compte joint).<br>Titulaire du compte<br>Établissement         | MENT DE M<br>versement de<br>M. OU MME<br>BANQUE               | ES REMBOU<br>vos rembour | JRSEMENTS<br>sements (unio | quement un comp | <b>te bancaire au nom</b><br>Modifier     |
| COMPTE BANCAIRE POUR LE VERSE<br>Gérez vos coordonnées bancaires pour le<br>de l'Assuré principal, ou compte joint).<br>Titulaire du compte<br>Établissement<br>IBAN | MENT DE M<br>versement de<br>M. OU MME<br>BANQUE<br>FR76-XXXXX | ES REMBOU                | JRSEMENTS<br>sements (unio | quement un comp | <b>te bancaire au nom</b><br>Modifier     |

Pour visualiser et /ou modifier vos coordonnées bancaires, rendez-vous dans la rubrique « *Mon compte » > « Mes coordonnées bancaires ».* 

#### Mes ayants droit et moi

| April entreprise Mes re                                                                                                    | emboursements Mes demandes            | Mon contrat Mes services                                                                            | Besoin d'aide ? Mon compte 🔻                          |
|----------------------------------------------------------------------------------------------------|---------------------------------------|----------------------------------------------------------------------------------------------------|-------------------------------------------------------|
| MES AYANTS DROI                                                                                                    | T ET MOI                              |                                                                                                    |                                                       |
| Assu                                                                                                    | uré principal                         |                                                                                                    | Conjoint                                              |
| Date de naissance<br>N° Régime Obligatoire<br>Caisse de Régime Obligatoire                                                                        | 13/03/15<br>XXXXXXXXXXXXXX<br>CPAM LY | 75     Date de naissance       XX     N° Régime Obligatoir       DN     Caisse de Régime Obligation | 15/10/1981<br>re XXXXXXXXXXXXXXXXXXXXXXXXXXXXXXXXXXXX |
| MLLE XXX XX<br>Enfant<br>Date de naissance<br>08/01/1998<br>N° Régime Obligatoire<br>XXXXXXXXXXXXXXX<br>Caisse de Régime Obligatoire<br>CPAM LYON | XXX                                   |                                                                                                    |                                                       |

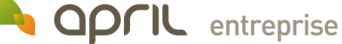

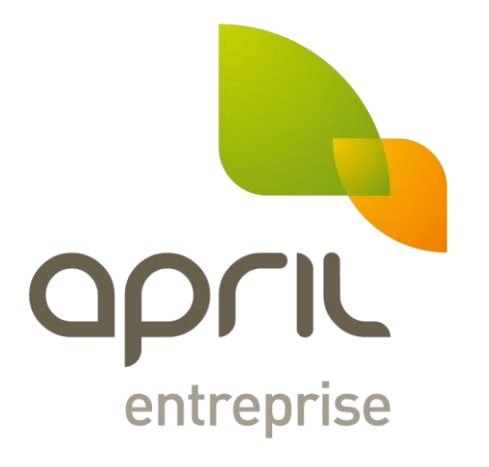

### L'assurance en plus facile.

Siège social : 90 avenue Félix Faure – CS 73344 – 69439 Lyon cedex 03 – Tél. : 04 37 46 46 46 www.april-entreprise.fr

SAS au capital de 7 535 330 € - RCS Lyon 338 399 439 – Courtier en assurances immatriculé à l'ORIAS sous le n° 07 008 043 - www.orias.fr N° TVA intra communautaire FR 15 338 399 439 Entreprise soumise au Contrôle de l'Autorité de Contrôle Prudentiel et de Résolution - 61 rue Taitbout - 75436 Paris Cedex 09